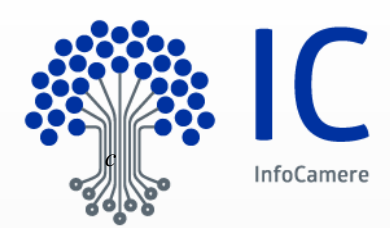

# Servizio CNS Guida riconfigurazione strumenti di firma

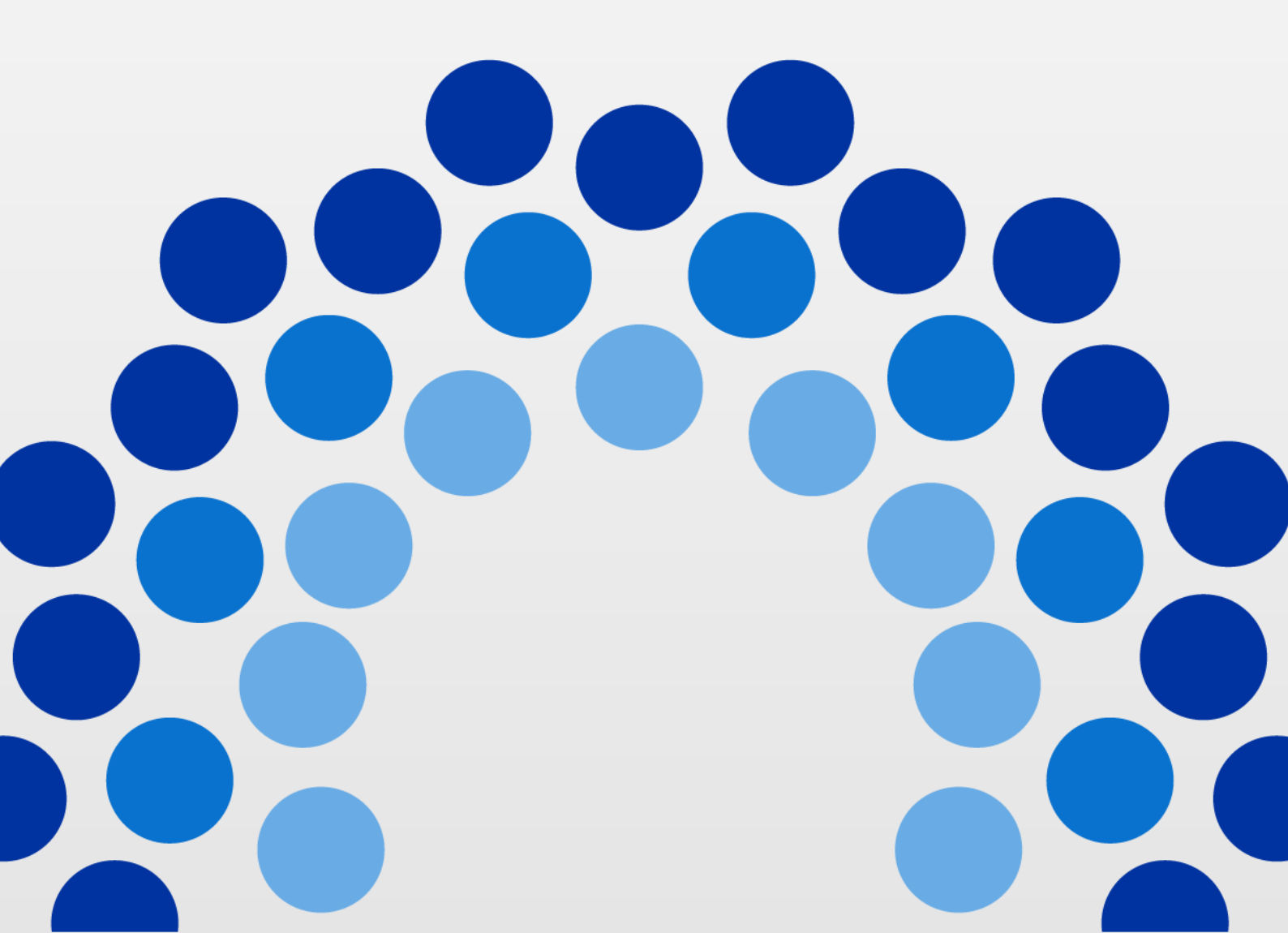

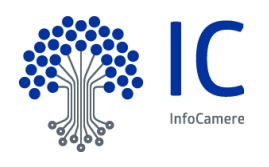

| Versione              | 1                                                                         | Data Versione:                  | 01 / 03 / 2016                       |
|-----------------------|---------------------------------------------------------------------------|---------------------------------|--------------------------------------|
| Descrizione modifiche | Prima emissione                                                           |                                 |                                      |
| Motivazioni           | Illustrazione della corretta modal<br>a corredo del rilascio dei disposit | ità di aggiornamer<br>tivi CNS. | to degli strumenti standard di firma |
| Struttura emittente : | Assistenza Prodotti e Servizi                                             |                                 |                                      |

InfoCamere - Società Consortile di Informatica delle Camere di Commercio Italiane per Azioni Capitale Sociale € 17.670.000 i.v. Registro Imprese Roma, REA RM 804877 Codice Fiscale e Partita Iva 02313821007 Codice LEI 815600EAD78C57FCE690

**Sede Legale** Via G.B. Morgagni 13 - 00161 Roma T.+39 06 442851 Sede Operativa e Amministrativa Corso Stati Uniti 14 - 35127 Padova T +39 049 8288111 PEC: protocollo@pec.infocamere.it www.infocamere.it

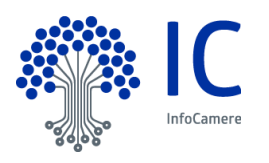

# Indice

| 1 Introduzione al documento                                         | 4  |
|---------------------------------------------------------------------|----|
| 1.1 Scopo e campo di applicazione del documento                     | 4  |
| 1.2 Livello di riservatezza                                         | 4  |
| 1.3 Precedenti emissioni                                            | 4  |
| 1.4 Riferimenti                                                     | 5  |
| 1.5 Termini e definizioni                                           | 5  |
| 2 Disinstallazione strumenti correnti                               | 6  |
| 2.1 Chiudere tutte le applicazioni aperte                           | 6  |
| 2.2 Accedere al pannello di controllo                               | 6  |
| 2.3 Disinstallazione DikelC                                         | 8  |
| 2.4 Disinstallazione File Protector                                 | 9  |
| 2.5 Disinstallazione Minilector                                     | 9  |
| 2.6 Disinstallazione Universal Middleware                           | 10 |
| 3 Installazione strumenti aggiornati                                | 12 |
| 3.1 Chiudere tutte le applicazioni aperte                           | 12 |
| 3.2 Scaricare lo strumento aggiornato                               | 12 |
| 3.2.1 Scaricare DikelC                                              | 14 |
| 3.2.2 Scaricare File Protector                                      | 15 |
| 3.3 Installazione strumenti                                         | 16 |
| 3.3.1 Installare DikeIC e Middleware universale                     | 16 |
| 3.3.2 Installare File Protector, MiniLector e Middleware universale | 22 |

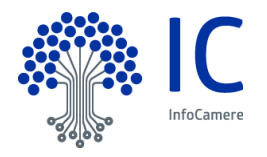

# 1 Introduzione al documento

#### 1.1 Scopo e campo di applicazione del documento

Il documento descrive la modalità appropriata per l'aggiornamento degli strumenti di firma a corredo delle Carte nazionali dei servizi (CNS).

#### 1.2 Livello di riservatezza

|   | Livello     | Ambito di diffusione consentito                                                                                                    |
|---|-------------|----------------------------------------------------------------------------------------------------|
| Х | Pubblico    | Il documento può essere diffuso all'esterno dell'azienda.                                                                                                    |
|   | Uso interno | Il documento può essere diffuso solo all'interno dell'azienda.<br>Le terze parti a cui viene comunicato, hanno l'obbligo di non diffusione.                                                                                        |
|   | Riservato   | Il documento <b>non può essere diffuso</b> all'interno dell'azienda.<br>La sua visibilità è limitata ad un gruppo ristretto di persone.<br>L'indicazione "Riservato" DEVE essere riportata anche nel Piè-di-pagina del documento . |

# 1.3 Precedenti emissioni

| Versione:         | na              | Data Versione: | gg / mm / aaaa |
|-------------------|-----------------|----------------|----------------|
| Descr. modifiche: | Non Applicabile |                |                |
| Motivazioni :     | Non Applicabile |                |                |

| Versione:         | na              | Data Versione: | gg / mm / aaaa |
|-------------------|-----------------|----------------|----------------|
| Descr. modifiche: | Non Applicabile |                |                |
| Motivazioni :     | Non Applicabile |                |                |

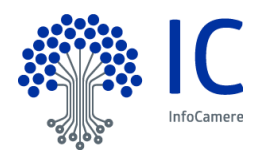

# 1.4 Riferimenti

# 1.5 Termini e definizioni

In questa sezione si riportano termini e definizioni particolari e specifici del documento.

| Termine               | Descrizione                                                                                                    |
|-----------------------|----------------------------------------------------------------------------------------------------|
| CNS                   | Carta Nazionale dei Servizi – Dispositivo per l'autenticazione ai siti delle Pubbliche<br>Amministrazioni mediante specifico certificato digitale, corredato anche di certificato di<br>sottoscrizione, per la firma elettronica di documenti. |
| CMS                   | Card Management System – Strumento di gestione del ciclo di vita dei dispositivi CNS.                                                                                                    |
| Sito<br>Istituzionale | card.infocamere.it - Sito contenente indicazioni, guide, manuali e strumenti software inerenti le CNS.                                                                                                    |

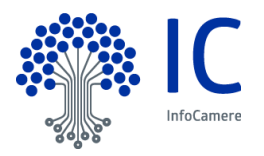

# 2 Disinstallazione strumenti correnti

Per il corretto aggiornamento degli strumenti necessari, la prima attività consiste nella disinstallazione delle versioni attualmente installate. Da Pannello di Controllo, vanno disinstallati nell'ordine:

- 1. DikeIC e/o FileProtector (nella postazione possono essere presenti l'uno, l'altro o entrambi gli strumenti)
- 2. Minilector
- 3. Universal Middleware

Nelle immagini che seguono, gli strumenti sono rappresentati con nomi che potrebbero essere differenti da quelli della versione presente in una specifica installazione.

#### 2.1 Chiudere tutte le applicazioni aperte

Prima di procedere con le attività dei punti seguenti, chiudere tutte le applicazioni aperte.

#### 2.2 Accedere al pannello di controllo

Cliccare il pulsante "Start" e quindi "Pannello di controllo"

| Pannello di controllo    |
|--------------------------|
| Dispositivi e stampanti  |
| Programmi predefiniti    |
| Guida e supporto tecnico |
| Esegui                   |

#### Cliccare "Programmi e funzionalità"

| File Modifica Visualizza Strumenti      | ?                                       |                                | Cerca net Pannello al controllo        |
|-----------------------------------------|-----------------------------------------|--------------------------------|----------------------------------------|
| Modifica le impostazioni del com        | outer                                   |                                | Visualizza per: Icone piccole 🔻        |
| & Account utente                        | 🚦 Attività iniziali                     | 📲 Audio                        | 🛃 AutoPlay                             |
| 🐌 Backup e ripristino                   | 📜 Barra delle applicazioni e menu Start | 🔒 Caratteri                    | le Centro accessibilità                |
| 🚰 Centro connessioni di rete e condivis | 🏲 Centro operativo                      | 🖳 Centro PC portatile Windows  | Centro sincronizzazione                |
| COM locale Bluetooth                    | 🐻 Connessione RemoteApp e desktop       | 🙀 Crittografia unità BitLocker | 🐣 Data e ora                           |
| Dispositivi biometrici                  | 📾 Dispositivi e stampanti               | 📕 Flash Player (32 bit)        | 📑 Gadget per il desktop                |
| 🔊 Gestione Audio Realtek HD             | 💶 Gestione colori                       | 🧕 Gestione credenziali         | 📇 Gestione dispositivi                 |
| 🕹 Gruppo Home                           | 🛄 Icone area di notifica                | 🎒 Java                         | Image: Mouse                           |
| 🚰 Opzioni cartella                      | 🔏 Opzioni di indicizzazione             | 💮 Opzioni Internet             | 🍃 Opzioni risparmio energia            |
| Paese e língua                          | Pannello di controllo NVIDIA            | 🗹 Personalizzazione            | Posta elettronica (32 bit)             |
| Prestazioni del sistema                 | 🛐 Programmi e funzionalità              | 🗑 Programmi predefiniti        | 🖟 Riconoscimento vocale                |
| P Ripristino                            | 📧 Risoluzione dei problemi              | Sekermo                        | 🖾 Sensore di posizione e altri sensori |
| 🕎 Sistema                               | 💮 Strumenti di amministrazione          | Tastiera                       | III Telefono e modem                   |
| Windows CardSpace                       | Windows Defender                        | P Windows Firewall             | <ul> <li>Windows Update</li> </ul>     |

Attendere il completamento dell'elenco di tutti i programmi installati.

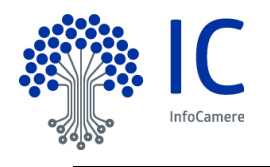

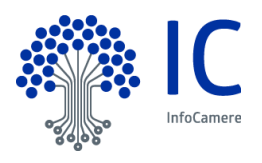

# 2.3 Disinstallazione DikelC

Dall'elenco dei programmi, selezionare "DikeIC" e cliccare il pulsante di disinstallazione, o premere il pulsante destro del mouse e cliccare "Disinstalla".

| Disinst                | alla o modif      | ica progr  | ramma             |
|------------------------|-------------------|------------|-------------------|
| Per mod                | ificare un progra | imma selez | ionarlo dall'eler |
| Organizza              | Disinctalla       | Cambia     | Riprictina        |
| Nome                   | Disiristana       | Combia /   | Nipristina        |
| 1 DikeIC               | Distantalla       |            |                   |
| 😼 Display<br>💂 Display | Cambia            |            |                   |

Seguire a video l'avanzamento del processo di disinstallazione fino a completamento, quando si chiuderà l'ultima finestra.

| Windows Installer                            |        |
|----------------------------------------------|--------|
| Preparing to remove                          |        |
|                                              | Cancel |
| DikeIC                                       |        |
| Attendere. Configurazione di DikelC in corso |        |
|                                              | Cancel |
| DikeIC                                       |        |
| Attendere. Configurazione di DikelC in corso |        |
| Tempo rimanente: e 1 secondi                 |        |
|                                              | Cancel |

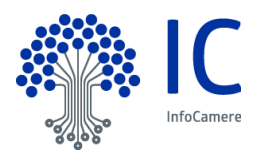

## 2.4 Disinstallazione File Protector

Dall'elenco dei programmi, selezionare "Actalis File Protector v...." e cliccare il pulsante di disinstallazione, o premere il pulsante destro del mouse e cliccare "Disinstalla".

| Disinstalla o modif      | fica programma               |
|--------------------------|------------------------------|
| Per modificare un progra | amma selezionarlo dall'eleno |
|                          | 1                            |
| Organizza 🔻 Disinstalla  | - /                          |
| Nome                     | · /                          |
| Actalis File Protector v | Dicinctalla                  |
| Adobe Acrobat Peader     | Distristalia                 |

Confermare la richiesta che viene presentata nella specifica finestra.

| nstallazio | one di Actalis File              | Protector       |                          |                   |
|------------|----------------------------------|-----------------|--------------------------|-------------------|
| ?          | Si desidera rimuo<br>componenti? | vere completame | nte Actalis File Protect | or e tutti i suoi |
|            |                                  |                 | Ci                       | Na                |

Attendere il completamento del processo e, al termine, cliccare "OK" nella finestra conclusiva.

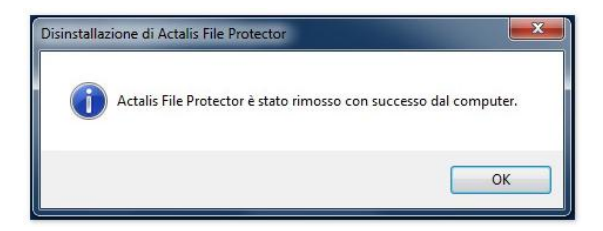

#### 2.5 Disinstallazione Minilector

Dall'elenco dei programmi, <u>qualora presente</u>, selezionare "Bit4id - miniLector" e cliccare il pulsante di disinstallazione, o premere il pulsante destro del mouse e cliccare "Disinstalla/Cambia".

| Disinstalla o mo        | difica programma<br>ogramma selezionarlo dall'elenco, c |
|-------------------------|---------------------------------------------------------|
| Organizza 👻 Disinstal   | la/Cambia                                               |
| Nome                    |                                                         |
| Bit4id - miniLector     |                                                         |
| 4 Bit4id - Universal MV | Disinstalla/Cambia                                      |

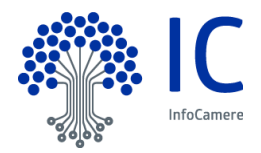

Confermare la richiesta che viene presentata nella specifica finestra.

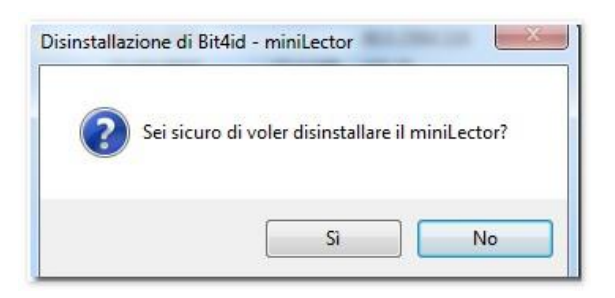

Attendere il completamento del processo e, al termine, cliccare "OK" nella finestra conclusiva.

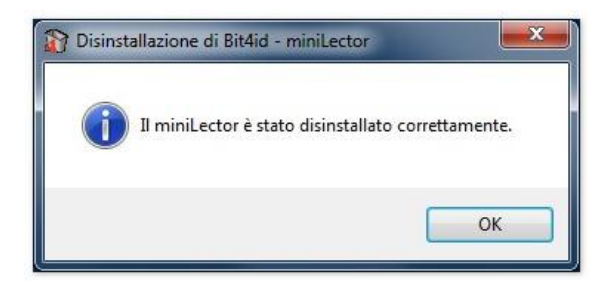

#### 2.6 Disinstallazione Universal Middleware

Dall'elenco dei programmi, selezionare "Bit4id – Unversal MW" e cliccare il pulsante di disinstallazione, o premere il pulsante destro del mouse e cliccare "Disinstalla/Cambia".

| Disinstalla o mod       | ifica programma                   | 1                     |
|-------------------------|-----------------------------------|-----------------------|
| Per modificare un prog  | ramma selezionarlo dall'elenco qu | indi fare clic su Dis |
| Organizza 🔻 Disinstalla | /Cambia                           |                       |
| Nome                    |                                   |                       |
| Bit4id - Universal MW   | Disinstalla/Cambia                |                       |

Cliccare "Avanti" nella finestra di benvenuto.

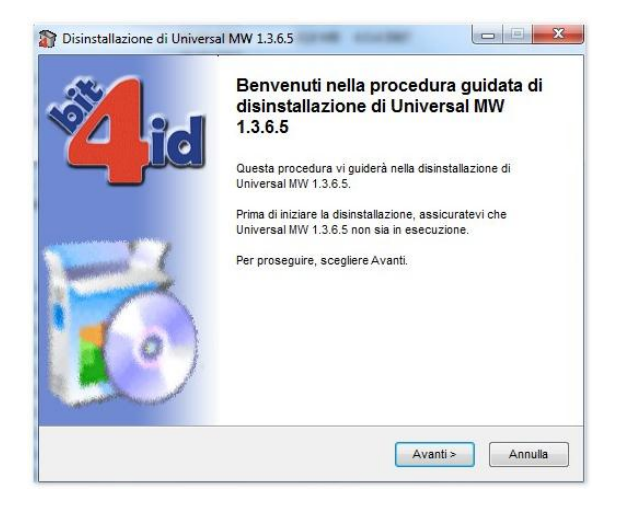

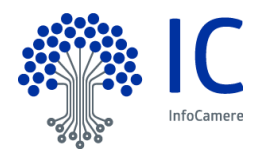

Cliccare "Disinstalla" nella finestra di conferma.

| VIII :             | Disinstalla Universal MW 1.3.6.5<br>Rimuove Universal MW 1.3.6.5 dal computer              |
|--------------------|--------------------------------------------------------------------------------------------|
| Jniversal MW 1.3.  | 6.5 verrà disinstallato dalla cartella seguente. Per avviare la<br>elezionare Disinstalla. |
| Rimozione da:      | C:\Program Files (x86)\Bit4ld\Universal MW\                                                |
|                    |                                                                                            |
| all System v1.0 _  |                                                                                            |
| an wy oronn 1170 - |                                                                                            |

Confermare il riavvio del sistema, cliccando "Si" nella finestra finale.

| id                           | Disinstallazione in corso<br>Prego attendere mentre Universal MW 1.3.6.5 viene disinstalla                                      |
|------------------------------|----------------------------------------------------------------------------------------------------|
| Elimina al riavvio: C:       | \Users\yyi0580\AppData\Local\Temp\nsn2D4B.tmp                                                                                   |
| Disinstallazione             | e di Universal MW 1.3.6.5                                                                                                    |
|                              |                                                                                                    |
| Per completare la<br>adesso? | a disinstallazione è necessario riavviare il sistema. Vuoi riavviare                                                            |
| Per completare la<br>adesso? | a disinstallazione è necessario riavviare il sistema. Vuoi riavviare<br>Sì No                                                   |
| Per completare la<br>adesso? | a disinstallazione è necessario riavviare il sistema. Vuoi riavviare<br>Sì No<br>CNUSERSIVYIUSOUVAPPL/ataiLocantempinsn2D46.tmp |

Il riavvio del sistema chiuderà automaticamente anche tutte le altre applicazioni aperte.

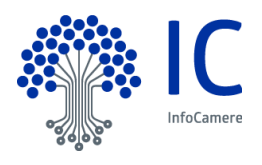

# 3 Installazione strumenti aggiornati

Completata la disinstallazione degli strumenti correnti è possibile effettuare l'installazione di uno degli strumenti disponibili. Di seguito vengono illustrate le modalità di installazioni di entrambi gli strumenti standard disponibili, ma non è richiesta e non si suggerisce l'installazione sia di DikelC che di File Protector, svolgendo essi le medesime funzioni. Entrambi prevedono l'installazione, oltre che dello strumento anche del middleware necessario al corretto riconoscimento dei principali lettori di smartcard attualmente disponibili. Qualora si desiderasse comunque installarli entrambi, usare l'accortezza di installare il middleware solamente da uno degli strumenti (solo da DikelC o solo da FileProtector).

# 3.1 Chiudere tutte le applicazioni aperte

Prima di procedere con le attività dei punti seguenti, chiudere tutte le eventuali applicazioni aperte.

#### 3.2 Scaricare lo strumento aggiornato

Dal sito ufficiale, accedere alla pagina da dove è possibile scaricare il software.

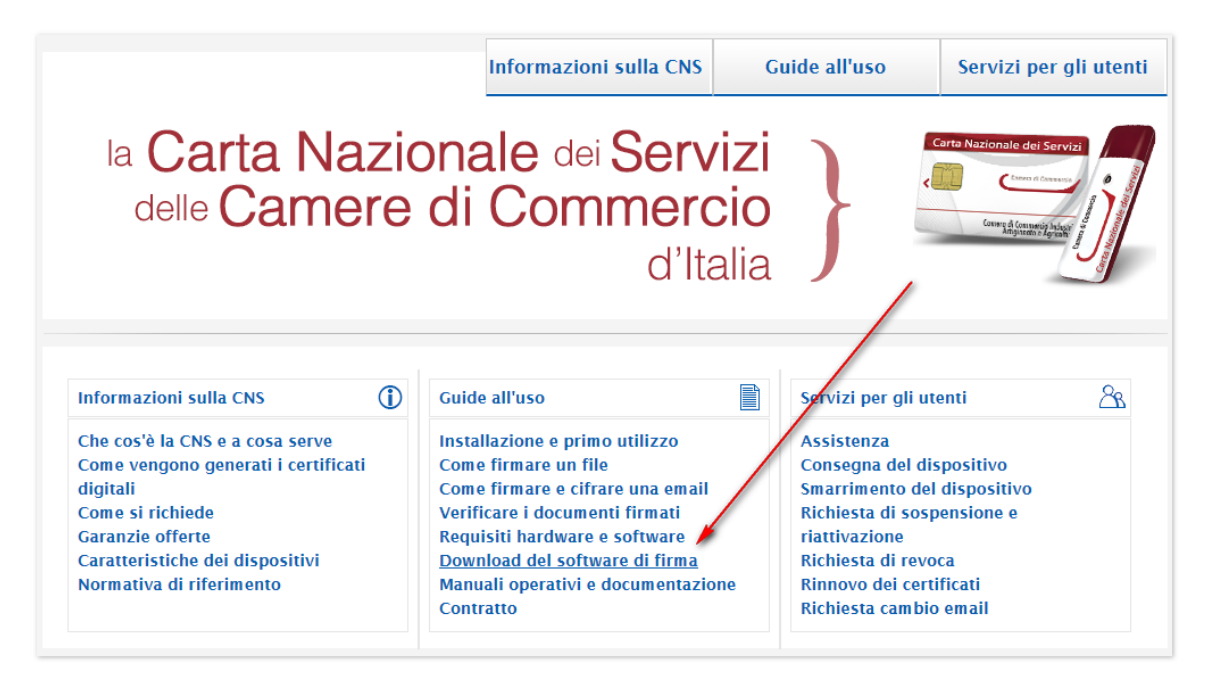

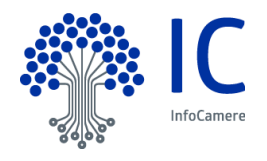

# Nella pagina di download, selezionare lo strumento preferito

|                                                                                                    | Informazioni sulla CNS                                                                                                    | Guide all'uso                                                                                                    | Servizi per gli utenti                                                                  |
|----------------------------------------------------------------------------------------------------|----------------------------------------------------------------------------------------------------|----------------------------------------------------------------------------------------------------|-----------------------------------------------------------------------------------------|
| la Carta Naz<br>delle Camer                                                                                                    | <b>cionale</b> dei <b>Servi</b><br><b>e di Commerc</b><br>d'Ita                                                                                                    | io }                                                                                                    | Corte Nazionale dei Servizi                                                             |
| Download software<br>Home > Guide all'uso > Download software                                                                                                    | e<br>are                                                                                                    |                                                                                                    |                                                                                         |
| Installazione e primo utilizzo<br>Come firmare un file<br>Come firmare un email<br>Verifica documenti firmati<br>Requisiti hardware/software<br>Download software<br>Manuali operativi e documentazione<br>Contratto | In questa sezione è disponibile il softv<br>necessario per un eventuale ripristino d<br>I software DIKE e File Protector sono en<br>Camera di Commercio mentre il softwa<br>interscambiabile.<br>Download software di firma per | vare di firma da installar<br>el prorpio token.<br>Itrambi in grado di gestir<br>re per il ripristino del to<br>r pc                                                                                                    | e nel proprio PC e quello<br>e i dispositivi forniti dalla<br>ken usb è specifico e non |
|                                                                                                    | DIKE<br>wer. 1.0 per Mac (40 MB)<br>wer. 1.0 per Linux (40 MB)                                                                                                    | File Protector           Image: wide of the second second s | (15.6 MB)<br>x (47 MB)                                                                  |
|                                                                                                    | Ver. 1.0 per Windows 32/64 bit<br>(37 MB)                                                                                                    | <ul> <li>▶ ver. 5.6.7 Window</li> <li>▶ ver. 5.6.7 Window:</li> <li>▶ Manuale utente</li> </ul>                                                                                                    | rs 32bit (130 MB)<br>s 64bit (67 MB)                                                    |
|                                                                                                    | Download software per ripristin                                                                                                    | no token usb                                                                                                    |                                                                                         |

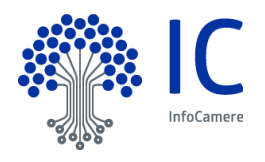

# 3.2.1 Scaricare DikelC

Per effettuarne lo scaricamento in locale, cliccare il pulsante "Salva".

|                                                                                                    | Informazioni sulla CNS                                                                                                    | Guide all'uso                                                                                                    | Servizi per gli utenti                                                                       |       |
|----------------------------------------------------------------------------------------------------|----------------------------------------------------------------------------------------------------|----------------------------------------------------------------------------------------------------|----------------------------------------------------------------------------------------------|-------|
| la Carta Naz<br>delle Camer                                                                                                    | zionale dei Servi<br>re di Commerc<br>d'Ita                                                                                                    | io                                                                                                    | Conte Mesionalis des Servis.                                                                 |       |
| Download softwar<br>Home > Guide all'uso > Download softw                                                                                                    | <b>e</b><br>are                                                                                                    |                                                                                                    |                                                                                              |       |
| Installazione e primo utilizzo<br>Come firmare un email<br>Come firmare un email<br>Verifica documenti firmati<br>Requisiti hardware/software<br>Download software<br>Manuali operativi e documentazione<br>Contratto | In questa sezione è disponibile il softy<br>necessario per un eventuale ripristino d<br>I software DIKE e File Protector sono er<br>Camera di Commercio mentre il softwa<br>interscambiabile.<br>Download software di firma pe | vare di firma da installa<br>el prorpio token.<br>Itrambi in grado di gest<br>re per il ripristino del t<br>F PC | are nel proprio PC e quello<br>ire i dispositivi forniti dalla<br>oken usb è specifico e non |       |
|                                                                                                    | DIKE                                                                                                    | File Protector                                                                                                   |                                                                                              |       |
|                                                                                                    | ver. 1.0 per Mac (40 MB)                                                                                                    | ver. 5.4.x per Ma                                                                                                | c (15.6 MB)                                                                                  |       |
|                                                                                                    | 📥 ver. 1.0 per Linux (40 MB)                                                                                                    | 👱 ver. 5.6.2 per Lin                                                                                             | ux (47 MB)                                                                                   |       |
|                                                                                                    | ver. 1.0 per Windows 32/64 bit                                                                                                    | 🐳 ver. 5.6.7 Windo                                                                                               | ws 32bit (130 MB)                                                                            |       |
|                                                                                                    | (37 MB)                                                                                                    | ver. 5.6.7 Window                                                                                                | ws 64bit (67 MB)                                                                             |       |
|                                                                                                    | Manuale utente                                                                                                    | Manuale utente                                                                                                   |                                                                                              |       |
|                                                                                                    | Download software per ripristi                                                                                                    | no token usb                                                                                                    |                                                                                              |       |
|                                                                                                    | Infocert                                                                                                    |                                                                                                    |                                                                                              |       |
|                                                                                                    | software per Windows, Mac e                                                                                                    |                                                                                                    |                                                                                              | 1     |
|                                                                                                    | Linux (154 MB)                                                                                                    |                                                                                                    |                                                                                              |       |
|                                                                                                    | manuale utente                                                                                                    |                                                                                                    |                                                                                              |       |
|                                                                                                    | Aruba PEC                                                                                                    | nux (292 MB)                                                                                                    |                                                                                              |       |
| Eseguire o salvare <b>dikeIC_1.0.exe</b> (58,4 MB) da <b>www.firma</b> .                                                                                                    | infocert.it?                                                                                                    |                                                                                                    | Esegui Salva                                                                                 | Annul |

Una volta completato lo scaricamento in locale, cliccare "Apri cartella" per ottenere la disponibilità dell'eseguibile di installazione.

|                      | Manuale utente                           |                                            |
|----------------------|------------------------------------------|--------------------------------------------|
|                      | Aruba PEC                                |                                            |
|                      | software per Windows, Mac e Linux (292 M | 8)                                         |
| Il download di dikel | IC_1.0.exe è stato completato.           | Esegui Apri cartella Visualizza download 🗙 |

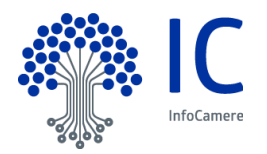

# 3.2.2 Scaricare File Protector

Cliccare sull'icona corrispondente alla versione appropriata per il proprio sistema operativo (a 32 o 64 bit) e quindi cliccare su "Salva"

|                         |                                                                                                    | Informazioni sulla CNS                                                                                                    | Guide all'uso                                                                                                    | Servizi per ali utenti                                                                                                    |             |
|-------------------------|----------------------------------------------------------------------------------------------------|----------------------------------------------------------------------------------------------------|----------------------------------------------------------------------------------------------------|----------------------------------------------------------------------------------------------------|-------------|
|                         |                                                                                                    |                                                                                                    |                                                                                                    | Servizi per gil dicita                                                                                                    |             |
|                         | la Carta Naz<br>delle Camero                                                                                                    | <b>ionale</b> dei <b>Servi</b><br>e di Commerc<br>d'Ita                                                                                                    | io }                                                                                                    | Carte Anzionala del Serviz<br>Contentino di contenti<br>Contenti di Contenti di Cont |             |
|                         | Download software<br>Home > Guide all'uso > Download softwa                                                                                                    | <b>B</b><br>ire                                                                                                    |                                                                                                    |                                                                                                    |             |
|                         | Installazione e primo utilizzo<br>Come firmare un file<br>Come firmare un email<br>Verifica documenti firmati<br>Requisiti hardware/software<br>Download software<br>Manuali operativi e documentazione<br>Contratto | In questa sezione è disponibile il softy<br>necessario per un eventuale ripristino d<br>I software DIKE e File Protector sono en<br>Camera di Commercio mentre il softwa<br>interscambiabile.<br>Download software di firma pe | vare di firma da installa<br>el prorpio token.<br>trambi in grado di gesti<br>re per il ripristino del to<br>r pc | ure nel proprio PC e quello<br>ire i dispositivi forniti dalla<br>oken usb è specifico e non                                                                                                    |             |
|                         |                                                                                                    | DIKE                                                                                                    | File Protector                                                                                                    |                                                                                                    |             |
|                         |                                                                                                    | 📥 ver. 1.0 per Mac (40 MB)                                                                                                    | 📥 ver. 5.4.x per Mac                                                                                              | c (15.6 MB)                                                                                                    |             |
|                         |                                                                                                    | 崖 ver. 1.0 per Linux (40 MB)                                                                                                    | 🛓 ver. 5.6.2 per Line                                                                                             | ux (47 MB)                                                                                                    |             |
|                         |                                                                                                    | 📥 ver. 1.0 per Windows 32/64 bit                                                                                                    | 📥 ver. 5.6.7 Window                                                                                               | ws 32bit (130 MB)                                                                                                    |             |
|                         |                                                                                                    | (37 MB)                                                                                                    | ver. 5.6.7 Window                                                                                                 | vs 64bit (67 MB)                                                                                                    |             |
|                         |                                                                                                    | Manuale utente                                                                                                    | Manuale utente                                                                                                    |                                                                                                    |             |
|                         |                                                                                                    |                                                                                                    |                                                                                                    |                                                                                                    |             |
|                         |                                                                                                    | Download software per ripristi                                                                                                    | no token usb                                                                                                    |                                                                                                    |             |
|                         |                                                                                                    | Infocert                                                                                                    |                                                                                                    |                                                                                                    |             |
|                         |                                                                                                    | 崖 software per Windows, Mac e                                                                                                    |                                                                                                    |                                                                                                    | 1           |
|                         |                                                                                                    | Linux (154 MB)                                                                                                    |                                                                                                    |                                                                                                    |             |
|                         |                                                                                                    | Manuale utente                                                                                                    |                                                                                                    |                                                                                                    |             |
|                         |                                                                                                    | Aruba PEC                                                                                                    |                                                                                                    |                                                                                                    |             |
|                         |                                                                                                    | 🛓 software per Windows, Mac e Lin                                                                                                    | nux (292 MB)                                                                                                    |                                                                                                    |             |
| Aprire o salvare FP_5.6 | 5.7_64.zip (55,4 MB) da www.card.info                                                                                                    | ocamere.it?                                                                                                    |                                                                                                    | Apri Salva                                                                                                    | ▼ Annulla × |

Una volta completato lo scaricamento in locale, cliccare "Apri cartella" per ottenere la disponibilità del file compresso (.zip) di installazione.

|                                                    | Aruba PEC                                    | /                                   |
|----------------------------------------------------|----------------------------------------------|-------------------------------------|
|                                                    | 📥 software per Windows, Mac e Linux (292 MB) |                                     |
| Il download di FP_5.6.7_64.zip è stato completato. | Apri 💌                                       | Apri cartella Visualizza download 🗙 |

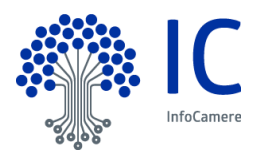

#### 3.3 Installazione strumenti

La procedura di installazione di entrambi gli strumenti prevede la contestuale installazione delle componenti software correlate e necessarie al corretto funzionamento complessivo.

## 3.3.1 Installare DikeIC e Middleware universale

Dopo aver aperto la cartella di destinazione, in fase di scaricamento dello strumento, lanciare l'eseguibile "dikelC\_1.0.exe"

| File Modifica Visualizza Strumenti ? | 1                 |
|--------------------------------------|-------------------|
| Organizza 🔻 Nuova cartella           |                   |
| ☆ Preferiti ■ Desktop                | Nome              |
| 🐌 Download                           | E FP_5.6.7_64.zip |
| 🔚 Risorse recenti                    |                   |

#### Inizia il processo di installazione

| DikeIC - InstallShield Wizard |                                                                                        |
|-------------------------------|----------------------------------------------------------------------------------------|
|                               | Preparazione all'installazione in corso                                                |
|                               | Il programma di installazione DikeIC sta preparando<br>InstallShield Wizard,Attendere. |
| A WY                          | Estrazione in corso: DikeIC.msi                                                        |
| 2                             |                                                                                        |
|                               |                                                                                        |
|                               |                                                                                        |
|                               | Annulla                                                                                |

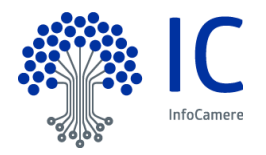

Cliccare "Avanti" alla richiesta di conferma di installazione.

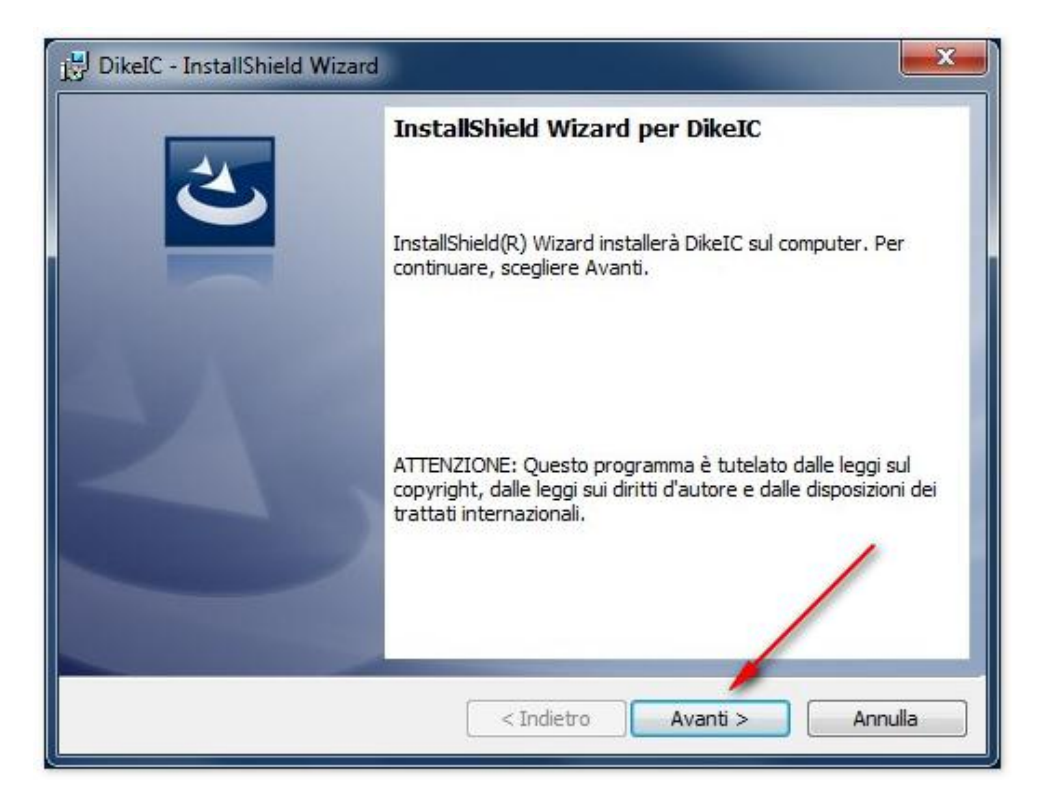

Accettare la licenza (1) e cliccare "Avanti" (2) per approvare i termini della licenza d'uso e procedere con l'installazione.

| 😸 DikeIC - InstallShield Wizard                                                                    | <b>x</b>      |
|----------------------------------------------------------------------------------------------------|---------------|
| Contratto di licenza                                                                               |               |
| Leggere attentamente il seguente contratto di licenza.                                             |               |
| LICENZA D'USO                                                                                      | <u> </u>      |
| DikelC 1                                                                                           |               |
| La presente licenza d'uso intercorre tra l'Utente (una persona fisica o giuridi<br>InfoCert S.p.A. | ca) <u>ed</u> |
| II prodotto <b>DiKelC</b> (Digital Key) - d'ora in poi il SOETWARE - può ind                       | ludere        |
| componenti e supponti di memorizzazione ad esso associati, il materiale stat                       | mpato         |
| ed una documentazione onime o elettronica.                                                         | *             |
| Accetto i termini del contratto di licenza                                                         | tampa         |
| 🔘 Rifiuto i termini del contratto di licenza                                                       |               |
| InstallShield                                                                                      |               |
| < Indietro Avanti > A                                                                              | nnulla        |
|                                                                                                    |               |

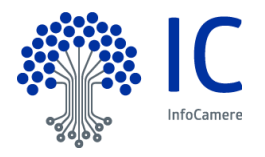

Completare la maschera di informazioni sul cliente secondo lo standard adottato dall'Ente (1) e (2) e cliccare "Avanti" (3) per procedere con l'installazione.

| j DikeIC - InstallShield Wizard | <b>—</b> ו•                 |
|---------------------------------|-----------------------------|
| Informazioni sul cliente        | 3                           |
| Immettere i propri dati.        |                             |
| Nome utente:                    | _                           |
| CCIAA XX                        | - 1                         |
| <u>S</u> ocietà:                |                             |
| CCIAA XX                        | 2                           |
|                                 |                             |
|                                 |                             |
|                                 | _                           |
|                                 | 3                           |
|                                 |                             |
| TostallChield                   |                             |
| Instalished.                    | < Indietro Avanti > Annulla |

Senza modificare la cartella di destinazione, cliccare "Avanti" per procedere con l'installazione.

| 🛃 DikeIC - I                        | InstallShield Wizard                                                                                                    |
|-------------------------------------|----------------------------------------------------------------------------------------------------|
| Cartella d<br>Scegliere<br>Cambia p | li destinazione<br>e Avanti per eseguire l'installazione su questa cartella oppure scegliere<br>per eseguire l'installazione su un'altra cartella. |
|                                     | Installa DikeIC su:<br>C:\Program Files (x86)\InfoCert\DikeIC\<br>Cambia                                                                           |
| InstallShield -                     | < Indietro Avanti > Annulla                                                                                                    |

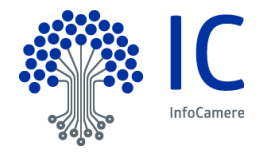

Terminata la fase di impostazione dei parametri, cliccare "Installa" per avviare l'effettivo processo di installazione.

| 🛃 DikeIC - InstallShield Wizard                                                                                                    |
|----------------------------------------------------------------------------------------------------|
| Pronta per l'installazione del programma<br>La procedura guidata è pronta per iniziare l'installazione.                                           |
| Scegliere Installa per iniziare l'installazione.                                                                                                  |
| Per rivedere o modificare qualsiasi impostazione di installazione, fare dic su Indietro.<br>Scegliere Annulla per uscire dalla procedura guidata. |
|                                                                                                    |
|                                                                                                    |
|                                                                                                    |
|                                                                                                    |
| InstallShield                                                                                                    |
| < Indietro Installa Annulla                                                                                                    |

Attendere la fase di installazione dello strumento.

| DikeIC - I      | installShield Wizard                                                                                             |
|-----------------|----------------------------------------------------------------------------------------------------|
| Installazi      | one di DikeIC in corso<br>teristiche del programma selezionate sono in fase di installazione.                    |
| 17              | Attendere che InstallShield Wizard installi DikeIC. L'operazione potrebbe<br>richiedere alcuni minuti.<br>Stato: |
| InstallShield - | < Indietro Avanti > Annulla                                                                                      |

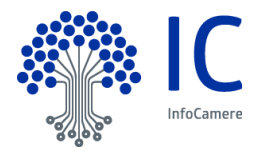

Cliccare "Fine" per completare la fase di installazione di DikelC ed iniziare l'installazione del Middleware universale.

| DikeIC - InstallShield Wizard |                                                                                                    |
|-------------------------------|----------------------------------------------------------------------------------------------------|
| 2                             | InstallShield Wizard completata                                                                                       |
|                               | InstallShield Wizard ha completato l'installazione di DikeIC. Fare<br>dic su Fine per uscire dalla procedura guidata. |
| 44.0                          |                                                                                                    |
|                               |                                                                                                    |
|                               |                                                                                                    |
|                               | < Indietro Fine Annulla                                                                                               |

Cliccare "OK" per confermare l'installazione in lingua italiana del Middleware Universale

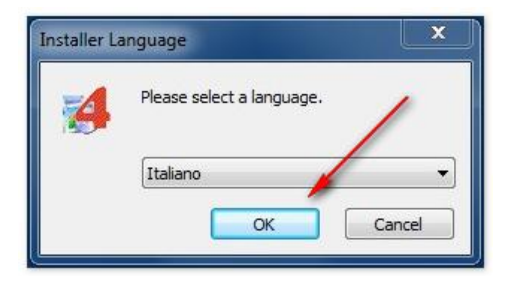

Cliccare "Avanti" nella finestra di benvenuto.

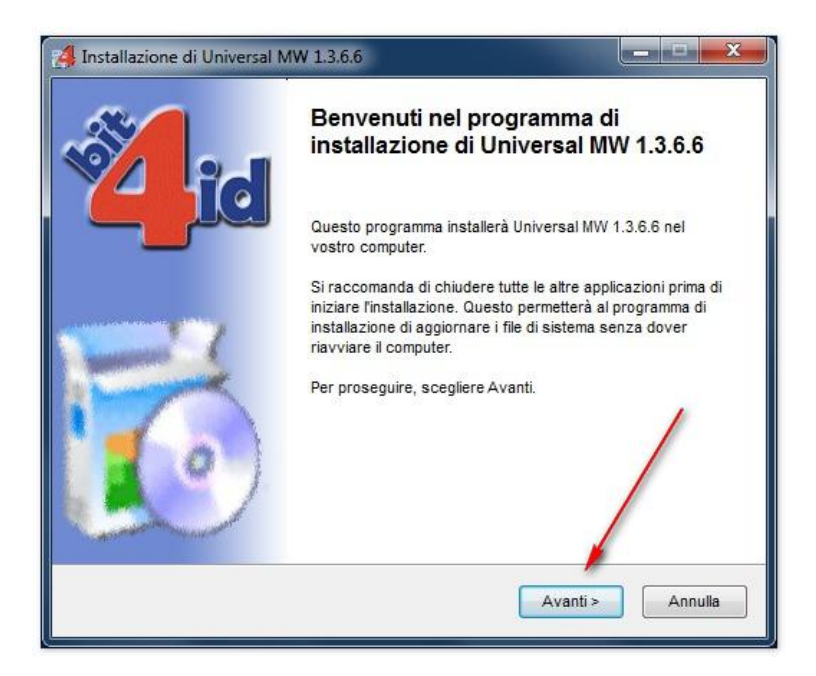

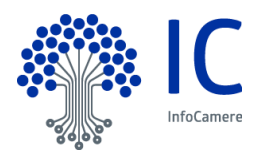

Confermare l'accettazione della licenza d'uso (1) e premere "Installa" (2) per procedere con l'installazione.

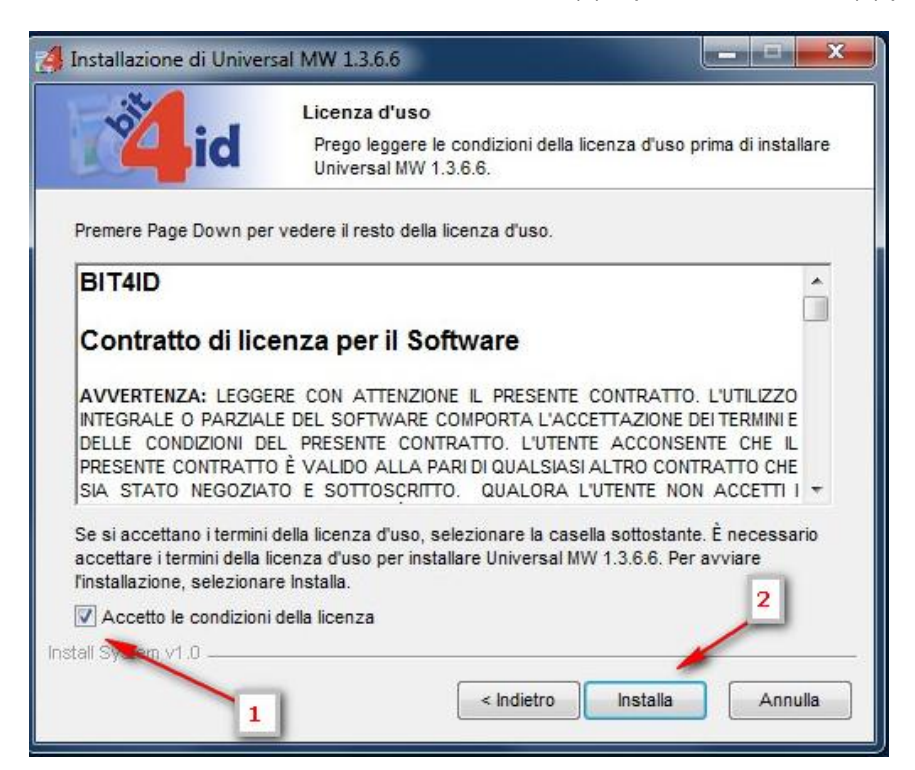

Cliccare "Fine" per completare l'installazione.

| did                      | Installazione completata<br>L'installazione è stata completata con successo. |   |
|--------------------------|------------------------------------------------------------------------------|---|
| Completata               |                                                                              |   |
|                          |                                                                              |   |
| d-IgnoreVer: C:\windo    | ws\system32\bit4extplg.dll                                                   | 1 |
| Estrazione: C:\window    | s\system32\bit4extplg.dll                                                    |   |
| OS update lang: ENU      |                                                                              |   |
| Cartella di destinazione | e: C:\Users\yyi0580\AppData\Local\Temp\nsb7DB9.tmp                           |   |
| + 64 PKI OK!             |                                                                              |   |
| Cartella di destinazione | e: C:\Program Files (x86)\Bit4ld\Universal MW                                |   |
| Creato il programma di   | disinstallazione: C:\Program Files (x86)\Bit4ld\Universal MW\uni             |   |
| C:\windows\system32      | \bit4upki-store.dll @ 39911424 RunImportServer @ 39951460                    |   |
| Esecuzione: "C:\windo    | ws\system32\rundll32.exe " "C:\windows\system32\bit4upki-st                  |   |
| Completata               | /                                                                            |   |
|                          |                                                                              |   |
| II System v1.0           |                                                                              |   |
|                          |                                                                              |   |

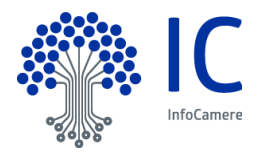

#### 3.3.2 Installare File Protector, MiniLector e Middleware universale

Dopo aver aperto la cartella di destinazione, in fase di scaricamento dello strumento, decomprimere con lo strumento standard (p.e. 7zip) il file compresso di installazione (nell'immagine che segue il file relativo alla versione 5.6.7 a 64 bit di File Protector).

| File Modifica Visualizza Strumenti ? |                |
|--------------------------------------|----------------|
| Organizza 🔻 😰 Apri 🔻 Nuova cartella  |                |
| ★ Preferiti                          | Nome           |
| Desktop                              | GikelC_1.0.exe |
| 🗐 Risorse recenti                    |                |

Segue modalità di decompressione con lo strumento "7zip".

| 11 2.0.7 |              |                          |
|----------|--------------|--------------------------|
|          | Apri         | 1                        |
|          | 7-Zip        | Apri                     |
|          | Apri con 🕨   | Estrai i file            |
|          | True Image 🕨 | Estrai qui               |
|          | Distriction  | Estrai in "FP_5.6.7_64\" |

Accedere alla cartella appena generata.

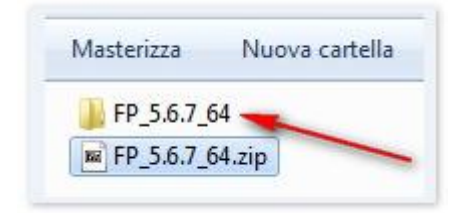

Lanciare l'eseguibile di installazione.

| li con 🔻 | Masterizza    | Nuova cartella     |
|----------|---------------|--------------------|
| 📙 64_jr  | e7            | /                  |
| ] rw_b   | it4id         |                    |
| sc_xp    | ki            |                    |
| Setup    | _CD_Infocamer | e_64_FP_v5.6.7.exe |

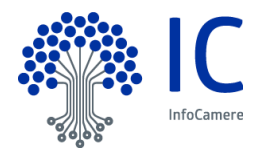

#### Cliccare "OK" " per confermare l'installazione in lingua italiana

| 17 | Selezionare la lingua da utili<br>l'installazione: | zzare durante |
|----|----------------------------------------------------|---------------|
|    | Italiano                                           | -             |
|    | ОК                                                 | Annulla       |

Accettare la licenza d'uso (1) e cliccare "Avanti" (2) per procedere con l'installazione.

| 0                                                                                                    | ntratto di licenza                                                                                                    |
|----------------------------------------------------------------------------------------------------|----------------------------------------------------------------------------------------------------|
|                                                                                                    | Leggere con attenzione le informazioni che seguono prima di procedere.                                                                                                    |
| Concentration of the second second se | Leggere il seguente contratto di licenza. È necessario accettare tutti i termini del<br>contratto per procedere con l'installazione.                                                                                                    |
|                                                                                                    | Condizioni di Licenza d'uso del Prodotto Software:                                                                                                    |
|                                                                                                    | Actalis File Protector                                                                                                    |
|                                                                                                    | Il prodotto software Actalis File Protector (nel seguito il "prodotto software")<br>include il software applicativo, i supporti di memorizzazione ad esso associati, il<br>materiale stampato e l'eventuale documentazione elettronica.<br>Questo prodotto software è Copyright (c) 2015 di Actalis SpA di seguito<br>denominata "Actalis", con sede in via dell'Aprica 18, 20128 Milano.<br>Qualora l'acquirente non intenda aderire alle condizioni sotto indicate, Actalis non<br>è disposta a concedere allo stesso il prodotto software in licenza; in tal caso |
|                                                                                                    | Accetto i termini del contratto di licenza       1                                                                                                    |
|                                                                                                    | Non accetto i termini del contratto di licenza                                                                                                    |

Cliccare "Avanti", senza modificare la cartella di installazione predefinita.

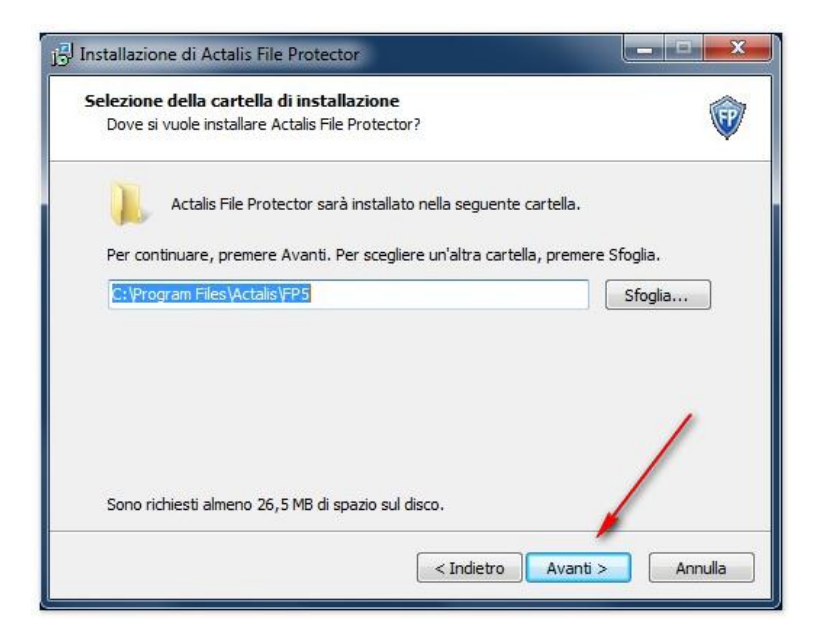

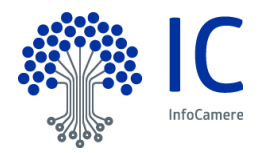

Cliccare "Avanti" confermando l'installazione per default di entrambi i componenti aggiuntivi.

| Quali componenti devono esse                                      | ere installati?                           |                          | W  |
|-------------------------------------------------------------------|-------------------------------------------|--------------------------|----|
| Selezionare i componenti da in:<br>installare. Premere Avanti per | stallare, deselezionare qu<br>continuare. | elli che non si desidera | l. |
| File Protector                                                    |                                           |                          |    |
| Smartcard (Incard, Obert                                          | hur e Athena)                             |                          |    |
| Lettore (Bit4ID)                                                  |                                           |                          |    |
|                                                                   |                                           |                          |    |
|                                                                   |                                           |                          |    |
|                                                                   |                                           |                          |    |
|                                                                   |                                           |                          |    |
|                                                                   |                                           |                          | /  |
|                                                                   |                                           |                          | /  |
| La selezione corrente richiede                                    | almeno 26,5 MB di spazio                  | su disco.                |    |
| La selezione corrente richiede                                    | almeno 26,5 MB di spazio                  | su disco.                |    |

Terminata la fase di impostazione dei parametri, cliccare "Installa" per avviare l'effettivo processo di installazione.

|                              | · · · · · · · · · · · · · · · · · · ·                                    |                    |                                 |                    | 1         |
|------------------------------|--------------------------------------------------------------------------|--------------------|---------------------------------|--------------------|-----------|
| Il progra<br>Protecto        | mma di installazione<br>r sul computer.                                  | è pronto per ini   | ziare l'installazio             | ne di Actalis File | W.        |
| Premere<br>le impost         | Installa per continua<br>azioni.                                         | are con l'installa | zione <mark>, o</mark> Indietro | per rivedere o mo  | odificare |
| Cartella<br>C:V              | di installazione:<br>Program Files\Actalis                               | VFP5               |                                 |                    | *         |
| Tipo di<br>File              | nstallazione:<br>Protector                                               |                    |                                 |                    |           |
| Compor<br>File<br>Sma<br>Let | nenti selezionati:<br>Protector<br>Incard (Incard, Ober<br>Iore (Bit4ID) | rthur e Athena)    | )                               | /                  |           |
| 4                            |                                                                          |                    |                                 |                    | ×<br>F    |

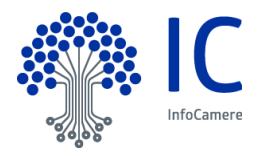

Attendere il completamento della fase di installazione di File Protector, dopo la quale verrà automaticamente avviata l'installazione del miniLector. Cliccare avanti per procedere.

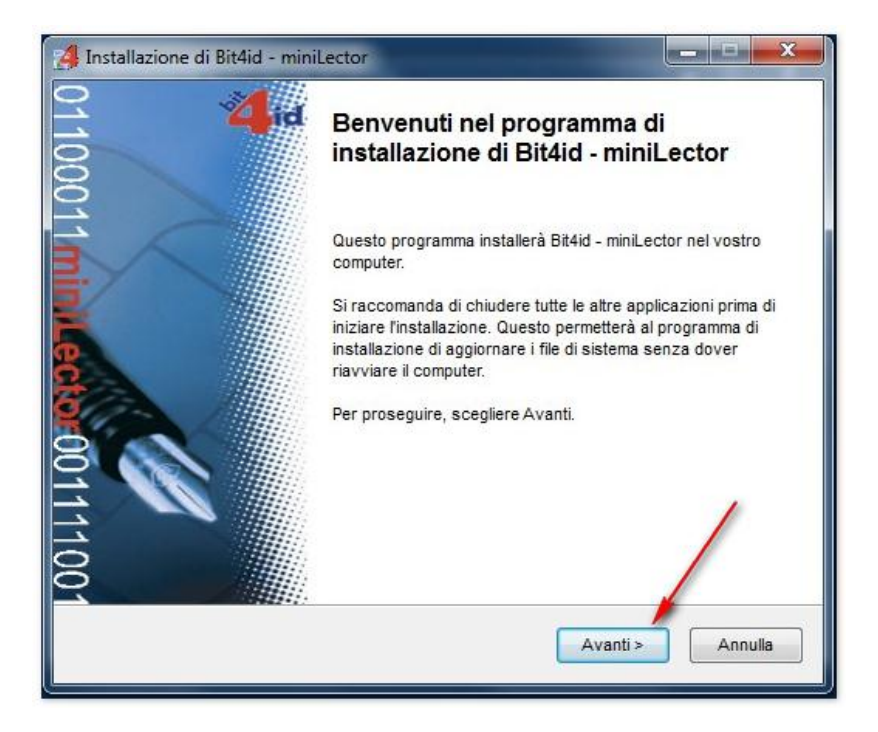

Confermare l'accettazione della licenza (1) e cliccare "Installa" (2).

| id                         | Licenza d'uso<br>Prego leggere le condizioni della licenza d'uso prima di installar<br>Bit4id - miniLector. |
|----------------------------|----------------------------------------------------------------------------------------------------|
| Premere Page Down pe       | r vedere il resto della licenza d'uso.                                                                      |
| AVVERTENZA: LEGGE          | RE CON ATTENZIONE IL PRESENTE CONTRATTO. L'UTILIZZO                                                         |
| INTEGRALE O PARZIAI        | LE DEL SOFTWARE COMPORTA L'ACCETTAZIONE DEI TERMINI E                                                       |
| DELLE CONDIZIONI DEL       | PRESENTE CONTRATTO. L'UTENTE ACCONSENTE CHE IL                                                              |
| PRESENTE CONTRATT          | O È VALIDO ALLA PARI DI QUALSIASI ALTRO CONTRATTO CHE                                                       |
| SIA STATO NEGOZIAT         | O E SOTTOSCRITTO. QUALORA L'UTENTE NON ACCETTI I                                                            |
| TERMINI DEL CONTRAT        | TO, NON DOVRÀ UTILIZZARE QUESTO SOFTWARE.                                                                   |
| 1. CONCESSIONE DI LIO      | CENZA                                                                                                    |
| Bit4id srl. ("Bit4id") con | cede l'uso non esclusivo del programma qui accluso (il                                                      |
| "Software"), denomina      | to "Driver per BIT4ID miniLector 38U", nonché dell'eventuale                                                |
| Se si accettano i termin   | della licenza d'uso, selezionare la casella sottostante. È necessario                                       |
| accettare i termini della  | licenza d'uso per installare Bit4id - miniLector. Per avviare                                               |
| l'installazione, seleziona | re Installa.                                                                                                |
| Accetto le condizion       | i della licenza 2                                                                                           |
| lid - Installer v1.0       | < Indietro Installa Annulla                                                                                 |

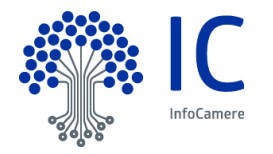

Attendere il completamento dell'installazione e cliccare "Fine" per procedere con l'installazione del Middleware universale.

| did                                                                           | Installazione completata<br>L'installazione è stata completata con successo.                                                                                                    |     |
|-------------------------------------------------------------------------------|----------------------------------------------------------------------------------------------------|-----|
| completata                                                                    |                                                                                                    |     |
| Cartella di destinazion                                                       | e: C:\Program Files (x86)\Bit4id\miniLector\msccid                                                                                                    | -   |
| Install: MS CCID drivers<br>Esecuzione: "C:\Progra<br>Cartella di destinazion | s<br>am Files (x86)\Bit4id\miniLector\msccid\dpinst6421.exe" /S /SW<br>e: C:\Program Files (x86)\Bit4id\miniLector                                                                 |     |
| Rimuovi cartella: C:\Pro<br>Creato il programma di<br>Crea cartella: D:\AppD  | ogram Files (x86)\Bit4id\miniLector\msccid\<br>i disinstallazione: C:\Program Files (x86)\Bit4id\miniLector\uninst<br>iata\Roaming\Microsoft\Windows\Start Menu\Programs\Bit4id\mi |     |
| Crea collegamento: D:<br>Crea collegamento: D:<br>Completata                  | AppData\Roaming\Microsoft\Windows\Start Menu\Programs\Bit<br>AppData\Roaming\Microsoft\Windows\Start Menu\Programs\Bit                                                             | 11  |
| d - Installer v1.0                                                            |                                                                                                    | -   |
|                                                                               | < Indietro                                                                                                    | Jla |

Cliccare "OK" per confermare l'installazione in lingua italiana e procedere con l'installazione.

| B Installazione di Actalis File Protector                                                                     | _ <b>_</b> × |
|----------------------------------------------------------------------------------------------------|--------------|
| Installazione in corso<br>Attendere il completamento dell'installazione di Actalis File Protecto<br>computer. | r sul        |
| Installing UniversalMW Installer Language Please select a language. Italiano OK Cance                         |              |
|                                                                                                    | Annulla      |

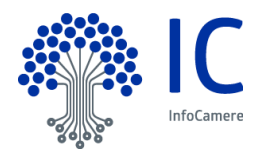

Cliccare "Avanti" nella finestra di benvenuto.

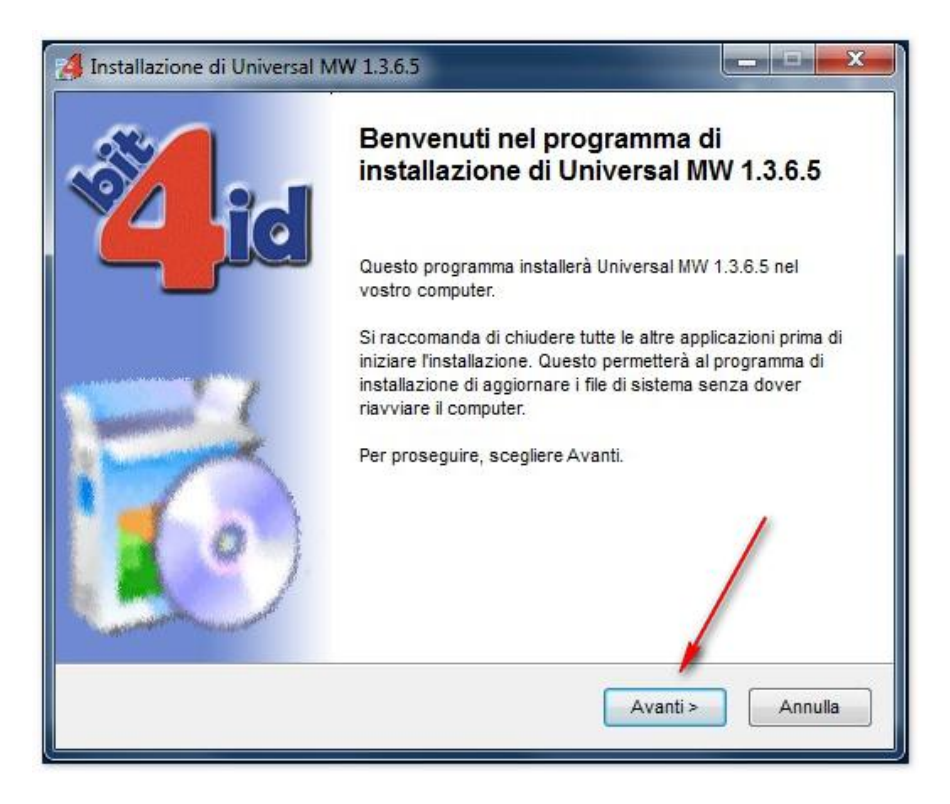

Confermare l'accettazione della licenza (1) e cliccare "Installa" (2).

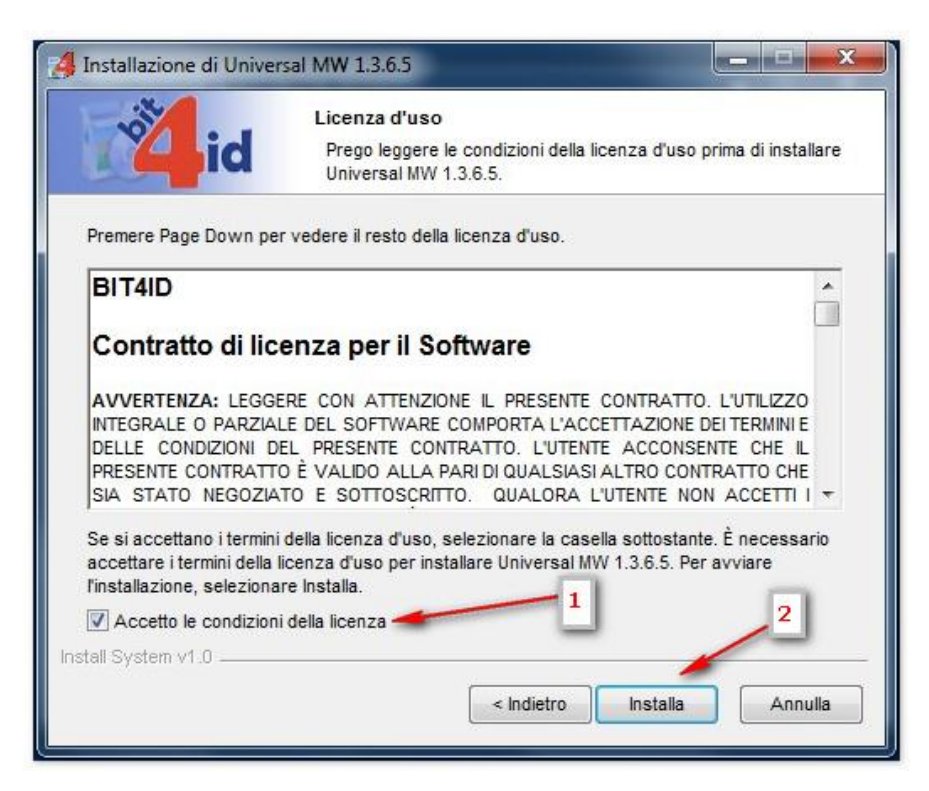

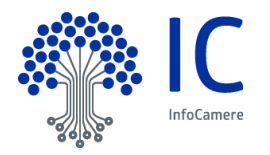

Attendere il completamento dell'installazione e cliccare "Fine".

| did                     | Installazione completata<br>L'installazione è stata completata con successo. |    |
|-------------------------|------------------------------------------------------------------------------|----|
| ompletata               |                                                                              |    |
| Cartella di destinazion | o: Cilwindowolayotam20                                                       |    |
| e-NolonoreVer: C:\win   | dows/system32/bit4extola.dll                                                 | Î  |
| OS update lang: ENU     |                                                                              |    |
| Cartella di destinazion | e: C:\Users\yyi0580\AppData\Local\Temp\nsy93F8.tmp                           |    |
| + 64 PKI OK!            |                                                                              |    |
| Cartella di destinazion | e: C:\Program Files (x86)\Bit4ld\Universal MW                                |    |
| Creato il programma d   | i disinstallazione: C:\Program Files (x86)\Bit4ld\Universal MW\u             | ni |
| C:\windows\system32     | 2\bit4upki-store.dll @ 2949120 RunImportServer @ 2989156                     |    |
| Esecuzione: "C:\windo   | ows\system32\rundll32.exe " "C:\windows\system32\bit4upki-                   | st |
| Completata              |                                                                              | +  |
| I Sustain ud 0          |                                                                              |    |
| ii System VI.0          |                                                                              |    |
|                         |                                                                              |    |

Cliccare "Fine" per concludere ed uscire dall'installazione di File Protector.

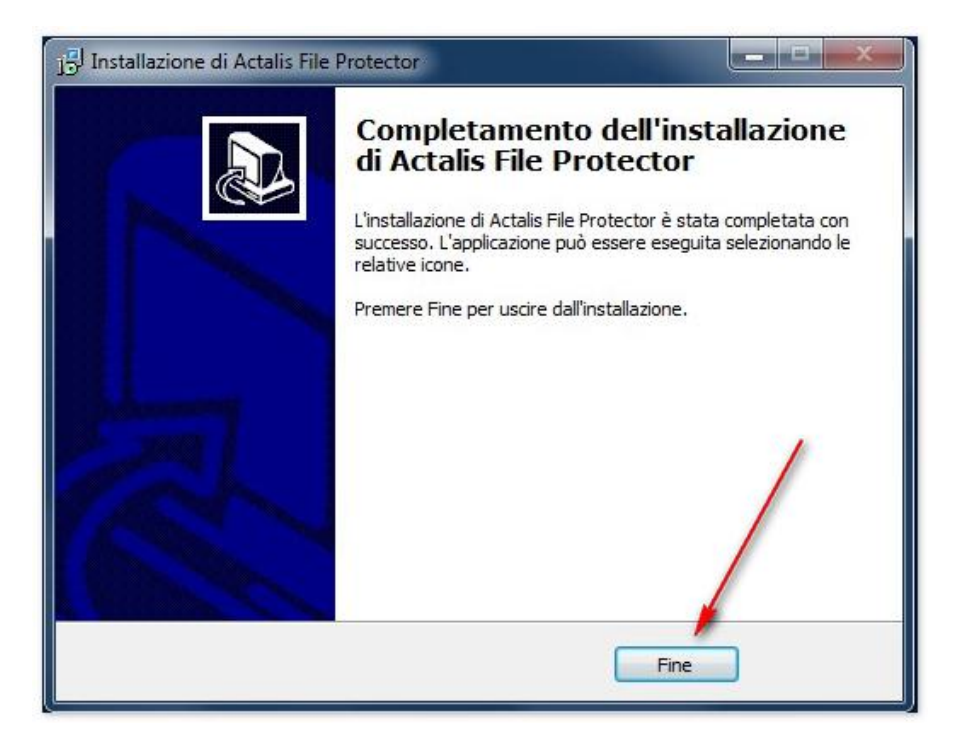